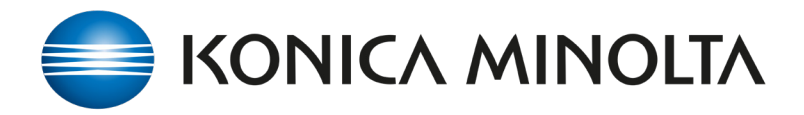

## How to retrieve the Job History Log from the AccurioPress.

- In your Web-browser enter the IP address of the AccurioPress Print Controller. You will be prompted to login
- 2. Enter a user name.
- 3. Go to the **Configuration** Tab
- 4. Select **Download Job History**.
- Specify a date and time range you wish to view.
- 6. Select Ok
- Check your **Downloads** folder for the .csv log.
- Open the file to view as a .csv 'comma delimited' format.
- The exported Job History provides details on: User, File name, Result, Number of pages, Color/Mono split, Copies Printed, Print Time, Media Type and Media Size.

| Accurio Pro Print Man   | <u>~</u>                                                                  | 192.168.1.13                          | user La                           | 10 Q 10 10 10 10 10 10 10 10 10 10 10 10 10 |  |  |  |  |  |  |  |
|-------------------------|---------------------------------------------------------------------------|---------------------------------------|-----------------------------------|---------------------------------------------|--|--|--|--|--|--|--|
| Job Management          | Configuration                                                             |                                       |                                   |                                             |  |  |  |  |  |  |  |
| ٩                       | N 10 17                                                                   | X                                     | No. 1107: 6pagesKMQBC Test Chart. |                                             |  |  |  |  |  |  |  |
| Hold (23)               | "o "o "o                                                                  | Pages Copies Date Modified            | D. R.                             | m 🗟 🖪                                       |  |  |  |  |  |  |  |
| • H00                   | Het Felder Default Units and I<br>Configuration. Registration Configurati | EP Download job 6 1 2023.08.0710.54   |                                   |                                             |  |  |  |  |  |  |  |
| Secure                  | corngaration_                                                             | 6 1 2023.08.07 0950                   | E                                 | Preview                                     |  |  |  |  |  |  |  |
|                         | là L                                                                      | 6 1 2023.08.03 22.44                  |                                   |                                             |  |  |  |  |  |  |  |
|                         | Search Printers Web Connection                                            | 2 1 2023.07.31 12.28                  | -                                 |                                             |  |  |  |  |  |  |  |
|                         |                                                                           | 2 1 2023.07.31 12:27                  |                                   |                                             |  |  |  |  |  |  |  |
|                         | 82 CM/K-810 - 1p.pdf                                                      | 1 1 2023.07.27 16:17                  | 425                               | INPER                                       |  |  |  |  |  |  |  |
|                         | 800 NO_22.pdf-R00022-1-740                                                | 1 1 2023.07.19 14:01                  |                                   |                                             |  |  |  |  |  |  |  |
|                         | 765 AS KM Order Book SRA4.pdf 00082 1                                     | 493 75 1 2023.07.10 1544              |                                   |                                             |  |  |  |  |  |  |  |
|                         | 657 mergetest                                                             | 52 1 2023.07.03 10.03                 |                                   | 176                                         |  |  |  |  |  |  |  |
|                         | Adve 📄 Hotary 🔍 Q                                                         | A A A A A A A A A A A A A A A A A A A |                                   | • • [                                       |  |  |  |  |  |  |  |
|                         | Status User Name File Name                                                | Pages Copies                          | Summary                           |                                             |  |  |  |  |  |  |  |
|                         | 1154 Printl KMINZ CEG AccurioPress CA                                     | 70_C000_C005_V3.pd 00047.5-r0 20 2    | Original Size                     | SAA3                                        |  |  |  |  |  |  |  |
|                         | 1155 Printi KMEnvelopePerf2.pdf-0004                                      | e141 1 10                             | Orientation                       | Landscape                                   |  |  |  |  |  |  |  |
|                         |                                                                           |                                       | Copies                            | 1                                           |  |  |  |  |  |  |  |
|                         |                                                                           |                                       | Paper Tray                        | A4/00                                       |  |  |  |  |  |  |  |
|                         |                                                                           |                                       | 2-Sided                           | OIL                                         |  |  |  |  |  |  |  |
| ISPed Data              |                                                                           |                                       | Paper Profile                     | CDC SILK MATT 150                           |  |  |  |  |  |  |  |
| 1553 G8 of 1557 G8 Free |                                                                           |                                       | Layout                            |                                             |  |  |  |  |  |  |  |
| Pre-RSP Data/Form       |                                                                           |                                       | 2-Sided                           | OF                                          |  |  |  |  |  |  |  |
| k80 GR of 884 GR Free   |                                                                           |                                       | Original Size                     | 5843                                        |  |  |  |  |  |  |  |

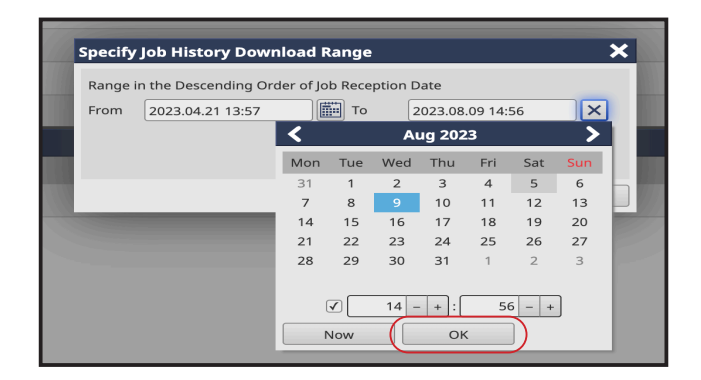

|            | accounting |                    |                                              |         |       |               |               |                |                       |                  |                  |                  |                  |                  |            |            |
|------------|------------|--------------------|----------------------------------------------|---------|-------|---------------|---------------|----------------|-----------------------|------------------|------------------|------------------|------------------|------------------|------------|------------|
| Job Number | Job Type   | User Name          | File Name                                    | Result  | Pages | Pages Printed | Color Pages P | Color Pages Pr | <b>Copies Printed</b> | Reception Date   | RIP Start        | RIP End          | Print Start      | Print End        | Paper Size | Paper Type |
| 1153       | Print      | FLUXSERVER,SYSTEM  | KMNZ CEG AccurioPress C12000_C14000 V2.1.pd  | Success | 18    | 54            |               | 54             | 3                     | 2023.08.09 14:54 | 2023.08.09 14:54 | 2023.08.09 14:54 | 2023.08.09 14:55 | 2023.08.09 14:56 | SRA3       | Coated G   |
| 1151       | Print      | FLUXSERVER,SYSTEM  | KMNZ CEG AccurioPress C4070_C4080_C4065_V3   | Success | 20    | 200           |               | 200            | 10                    | 2023.08.09 14:42 | 2023.08.09 14:42 | 2023.08.09 14:42 | 2023.08.09 14:42 | 2023.08.09 14:49 | SRA3       | Coated G   |
| 1130       | Print      | FLUXSERVER,SYSTEM  | KMNZ AccurioJet_KM-1e_brochure_32p_PRINT_B/  | Success | 16    | 112           |               | 112            | 7                     | 2023.08.09 12:54 | 2023.08.09 12:54 | 2023.08.09 12:54 | 2023.08.09 12:59 | 2023.08.09 13:02 | SRA3       | Coated M   |
| 1129       | Print      | FLUXSERVER,SYSTEM  | KMNZ C7100 Series Brochure_AU_FA_PRINT.pdf-0 | Success | 6     | 114           |               | 114            | 19                    | 2023.08.09 12:45 | 2023.08.09 12:45 | 2023.08.09 12:45 | 2023.08.09 12:56 | 2023.08.09 12:59 | SRA3       | Coated M   |
| 1128       | Print      | FLUXSERVER,SYSTEM  | KMNZ AccurioPress C14000_C12000 Brochure_HIC | Success | 4     | 76            |               | 76             | 19                    | 2023.08.09 12:45 | 2023.08.09 12:45 | 2023.08.09 12:45 | 2023.08.09 12:49 | 2023.08.09 12:56 | SRA3       | Coated M   |
| 1126       | Print      | FLUXSERVER,SYSTEM  | KMNZ C7100 Series Brochure_AU_FA_PRINT.pdf-0 | Success | 6     | 6             |               | 6              | 1                     | 2023.08.09 12:35 | 2023.08.09 12:35 | 2023.08.09 12:35 | 2023.08.09 12:35 | 2023.08.09 12:36 | SRA3       | Coated M   |
| 1125       | Print      | FLUXSERVER,SYSTEM  | KMNZ AccurioPress C14000_C12000 Brochure_HIC | Success | 4     | 4             |               | 4              | 1                     | 2023.08.09 12:35 | 2023.08.09 12:35 | 2023.08.09 12:35 | 2023.08.09 12:35 | 2023.08.09 12:35 | SRA3       | Coated M   |
| 1118       | Print      | FLUXSERVER,SYSTEM  | KMNZ AccurioJet_KM-1e_brochure_32p_PRINT_B/  | Success | 16    | 16            |               | 16             | 1                     | 2023.08.08 16:09 | 2023.08.08 16:09 | 2023.08.08 16:09 | 2023.08.08 16:09 | 2023.08.08 16:10 | SRA3       | Coated M   |
| 1103       | Print      | FLUXSERVER, SYSTEM | 6pagesKMQBC Test Chart v1-0.pdf-00005-1-21   | Success | 6     | 6             | 4             | 2              | 1                     | 2023.08.07 09:35 | 2023.08.07 09:35 | 2023.08.07 09:35 | 2023.08.07 09:40 | 2023.08.07 09:40 | SRA3       | Coated M   |